# **DER TABULATOR**

Ein Absatz enthält neben Objekten der Klasse **ZEICHEN** auch Elemente der Klasse **TABULATOR**.

## Was macht man mit der Tabulator-Taste?

Die Tabulator-Taste findest du links oben auf der Tastatur. Mit ihr kannst du den Cursor um einen vorgegebenen Abstand weiter rücken.

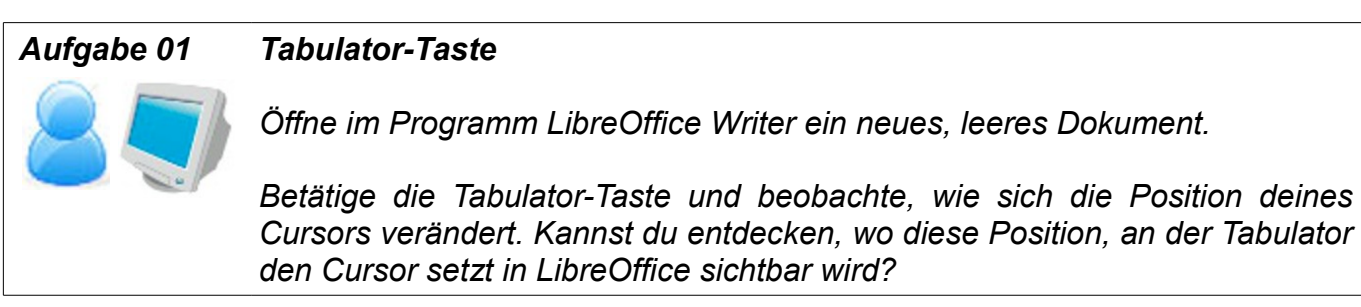

Wenn du keine eigenen Tabulatoren erstellst, benutzt du automatisch die von LibreOffice voreingestellten. Diese siehst du auch im Lineal markiert.

# Wie erstellt man selbst einen Tabulator?

Die Einstellungen für einen eigenen Tabulator kannst du im Menü des Absatzes finden.

Hier kannst du die Position des Tabulators (also wohin dein Cursor beim Betätigen der Tabulator-Taste springen soll), die Art des Tabulators (also links, rechts, zentriert, dezimal) und die verwendeten Füllzeichen einstellen. Außerdem kannst du bereits erstellte Tabulatoren wieder löschen.

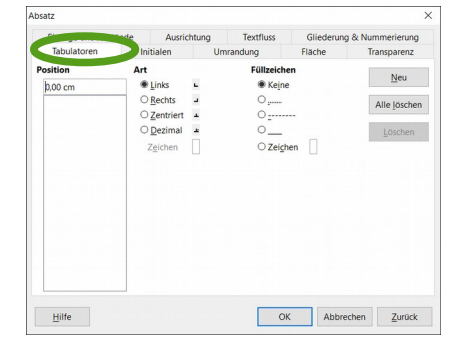

# Aufgabe 02Fähigkeiten deines Charakters auf der Quartettkarte1) Öffne im Programm LibreOffice Writer deine Quartettkarte.2) Erstelle unter deinem Namen und deiner Kurzbeschreibung einen neuen<br/>Absatz.3) Erstelle als erstes zwei neue, zentrierten Tabulatoren bei 2,00 cm und<br/>4,00 cm ohne Füllzeichen.4) Lösche den Tabulator bei 2,00 cm wieder.

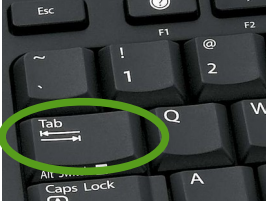

| 4) In den eben erstellten Absatz sollen<br>nun 4 Fähigkeiten deiner Person mit<br>zugehörigen Fähigkeitspunkten genannt<br>werden. Achte bei den Punkten darauf, | Kraft:<br>Schnelligkeit:<br>Überredungskunst:<br>Zauberkunst: | 20<br>10<br>20<br>50 |
|----------------------------------------------------------------------------------------------------|---------------------------------------------------------------|----------------------|
| insgesamt eine Punktezahl von 100<br>nicht zu überschreiten.<br><b>Benutze zwischen Fähgikeitenname</b><br>vorher erstellten Tabulator bei 4,00cm!               | und Fähigkeitenp                                              | unkten den           |
| 5) Passe diesen Absatz hinsichtlich Hinter<br>vorherigen Absätzen (mit Name, Beschreibu                                                                          | rgrundfarbe und Um<br>ung, etc.) an.                          | nrandung den         |

| Aufgabe 03 | Quartettkarte fertig gestalten                                                                                                    |
|------------|----------------------------------------------------------------------------------------------------|
| 87         | Gestalte nun deine Quartettkarte fertig.                                                                                                    |
|            | Vergleiche deine Quartettkarte mit der Vorgabe am Beamer. Hast du alle<br>Elemente?                                                                                                    |
|            | <ul> <li>Achte insbesondere auf Folgendes:</li> <li>→ Sind die Absätze einheitlich gestaltet?</li> <li>→ Passen die Elemente deiner Quartettkarte auf eine Seite?</li> <li>→ Ist die Schrift zu klein oder zu groß?</li> <li>→</li> </ul> |
|            | Nimm Änderungen vor falls nötig.                                                                                                    |